- 1) WWW.SCHOLA-ACADEMIA.COM
- 2) Dirígete a Área Alumnos:

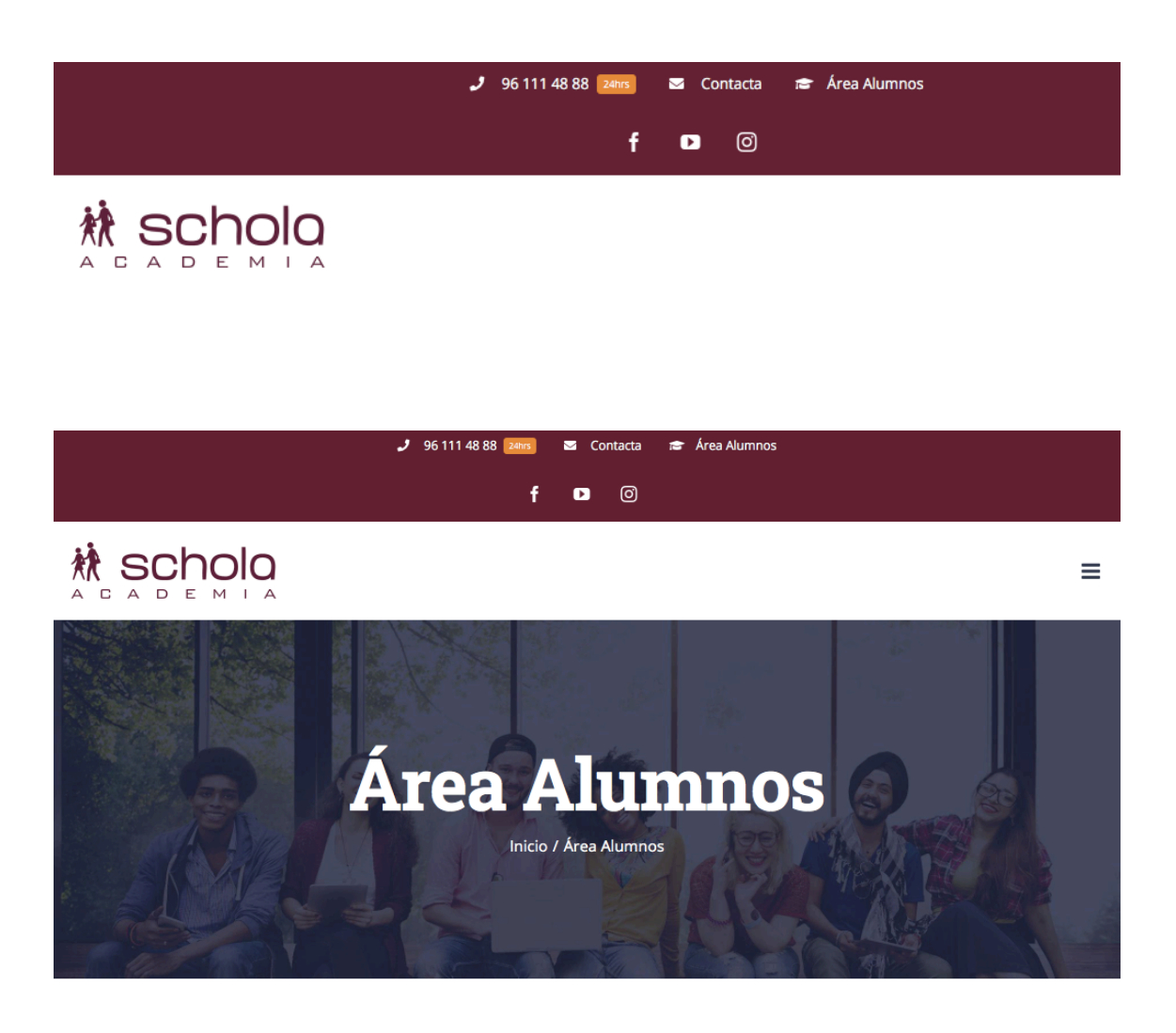

**ZONA USUARIO** 

#### 3) Date de alta:

### **ZONA USUARIO**

Usuario no encontrado

| *Introduce el nombre y los apellidos tal y com | o figuran en el NIF, por favor. |
|------------------------------------------------|---------------------------------|
| Nombre* (como figura en el NIF)                | 📞 Teléfono*                     |
| Apellidos* (como figuran en el NIF)            | □ Móvil*                        |
| email*                                         | 🖞 Dirección*                    |
| vepetir email*                                 | Ciudad / Localidad*             |
| 🧠 contraseña*                                  | Código Postal                   |
| 🧟 repetir contraseña*                          | 💚 VALENCIA 👻 🚾 España / Spain 👻 |

4) Acepta la clausula informativa y de autorización al tratamiento de los datos:

| ♣+ Datos de Usuario               |
|-----------------------------------|
| USUARIO REGISTRADO CORRECTAMENTE. |
| ✓ INSCRIBIR ALUMNO                |
|                                   |

5) Inscribe a uno o varios alumnos escogiendo el curso

| Mi zona privada    | ~ |
|--------------------|---|
| 🗆 Escritorio       |   |
| Inscripciones      |   |
| Pre Inscripciones  |   |
| 🗅 Inscribir alumno |   |
| Modificar datos    |   |
| Salir              |   |
|                    |   |
|                    |   |
|                    |   |
|                    |   |
|                    |   |
|                    |   |
|                    |   |

6) Y escoge también el nivel:

| <b>111</b> 2 Selecciona un nivel (aproximado) |      |  |  |  |
|-----------------------------------------------|------|--|--|--|
|                                               |      |  |  |  |
| ~                                             | A2   |  |  |  |
|                                               | B1   |  |  |  |
| ~                                             | B1.1 |  |  |  |
| 2                                             | B1.2 |  |  |  |
| 2                                             | B2   |  |  |  |
|                                               | B2.1 |  |  |  |
| ~                                             | B2.2 |  |  |  |

7) Introduce los datos del alumno(s)

## 🖀 Registro de nuevo Alumno

Introduce la información correspondiente a los datos del alumno que va a realizar el curso.

| 🔄 🖉 Copiar datos de Usuario     | 🛗 Fecha Nacimiento 🔸        |
|---------------------------------|-----------------------------|
| Nombre*                         | dia¹r ▼ mes* ▼ añc* ▼       |
| Apellidos*                      | 📞 Teléfono                  |
| Ç <sup>™</sup> Sexo* 	▼         | . Móvil*                    |
| email*                          | Dirección*                  |
| repetir email*                  | Ciudad / Localidad*         |
| A qué colegio o instituto vas?* | Código Postal               |
| Selecciona tu curso*            | VALENCI     Spain     Spain |

En

| Q Cúentanos cual es tu nivel de idioma, si h  | nas hecho algún curso antes, |
|-----------------------------------------------|------------------------------|
| 📕 🏝 Sí, acepto el uso de mi imagen para promo | ociones de maketing          |
| Nombre / Razón Social                         | DNI / NIF Titular            |
| Intrducir datos bancarios                     |                              |
|                                               |                              |

### 8) Pulsa preinscribir y acepta el mensaje:

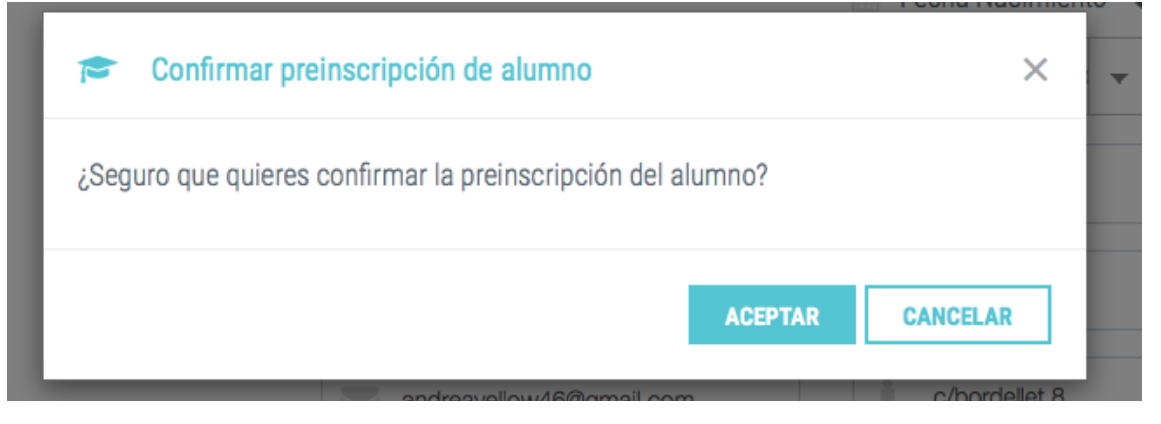

En

#### 9) ¡Y ya estaría!

| a privada     | ~ | 🔐 Inscripción de nuevo alumno         |
|---------------|---|---------------------------------------|
| critorio      |   |                                       |
| ripciones     |   | El alumno fue preinscrito con éxito!! |
| nscripciones  |   |                                       |
| ibir alumno   |   |                                       |
| dificar datos |   |                                       |
| lir           |   |                                       |

10) Podemos inscribir a mas alumnos volviendo a realizar el mismo proceso y mirar los pre inscritos por si queremos modificar algún dato:

|                                                                                  |   |                        |                                                                       | Zona usuario                             | ) / Inscripciones      |
|----------------------------------------------------------------------------------|---|------------------------|-----------------------------------------------------------------------|------------------------------------------|------------------------|
| Mi zona privada                                                                  | ~ | Pre -inscripcior       | nes                                                                   |                                          |                        |
| <ul> <li>Escritorio</li> <li>Inscripciones</li> <li>Pre Inscripciones</li> </ul> |   | Alumnos preinscrit     | tos 🔶 📤 AndreaLupion Go                                               | nzalez                                   |                        |
| <ul> <li>D Inscribir alumno</li> <li></li></ul>                                  |   | Listado de alumnos pro | einscritos con este usuario y sono este usuario y sono en Inscrito en | situación actual de cada ur<br>Temporada | Nivel                  |
|                                                                                  |   | 1 Prueba, Estoesuna    | Inglés                                                                | 2020                                     | INTENSIVO<br>B1 ONLINE |